# Kezelési leírás

# Agilent DSO-X 2002A

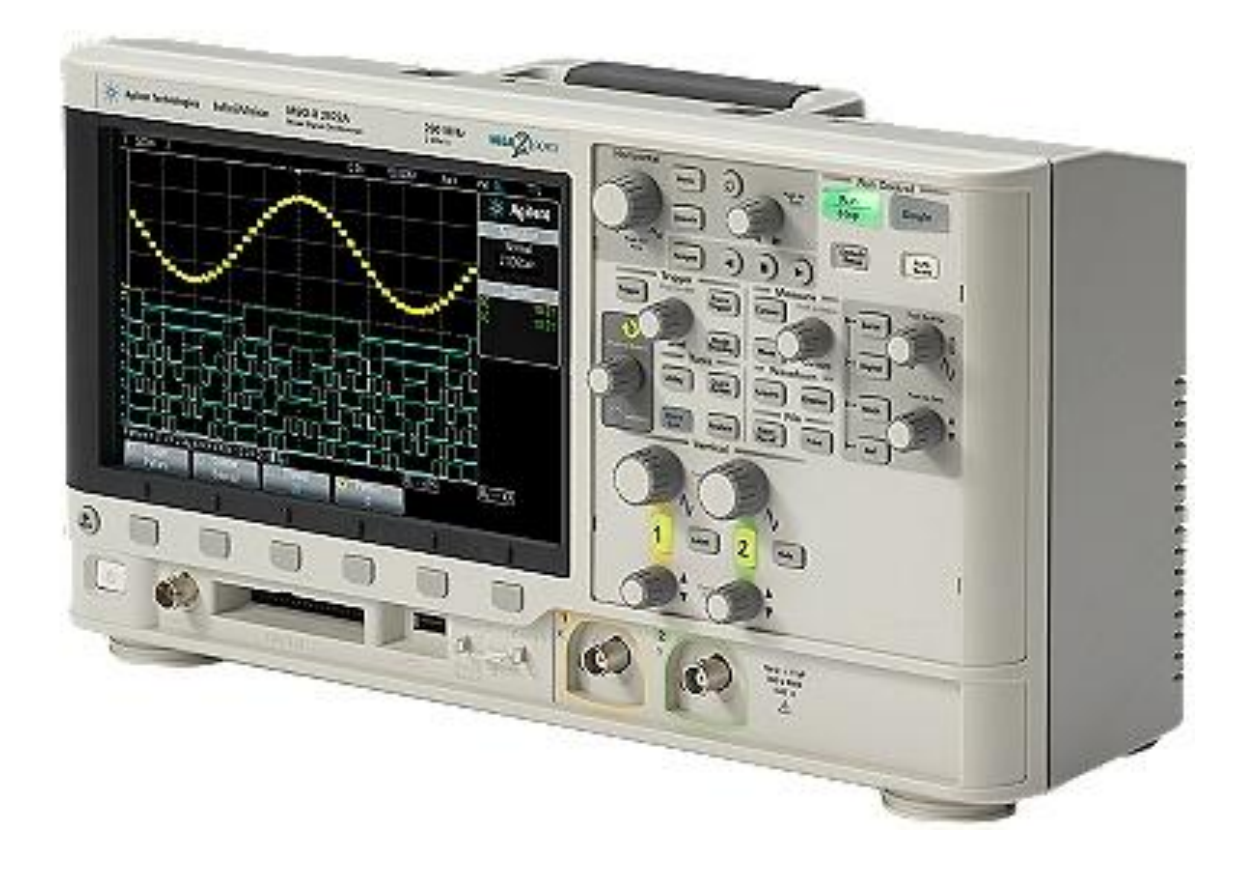

# Tartalom

| 1. | Keze | lőszervek                                    | .3 |
|----|------|----------------------------------------------|----|
|    | 1.1. | Horizontal (horizontális eltérítés/nagyítás) | .3 |
|    | 1.2. | Vertical (vertikális eltérítés/nagyítás)     | .3 |
|    | 1.3. | Run Control                                  | .3 |
|    | 1.4. | Trigger                                      | .3 |
|    | 1.5. | Measure                                      | .3 |
|    | 1.6. | Tools                                        | .3 |
|    | 1.7. | File                                         | .3 |
| 2. | Az o | szcilloszkóp csatlakoztatása                 | .4 |
|    | 2.1. | A BNC csatlakozó használata                  | .4 |
|    | 2.2. | A mérőfej használata                         | .4 |
|    | 2.3. | Mérőtű használata                            | .4 |
| 3. | Pozí | cionálás                                     | .4 |
|    | 3.1. | Horizontális nagyítás/eltérítés              | .5 |
|    | 3.2. | Vertikális nagyítás/eltérítés                | .5 |
| 4. | Mér  | és az oszcilloszkóppal                       | .5 |
|    | 4.1. | Frekvencia, periódusidő mérése               | .5 |
|    | 4.2. | Amplitúdó mérése                             | .5 |
| 5. | Doki | umentáció készítése                          | .6 |
| 6. | A be | épített jelgenerátor használata              | .6 |

# а 1. Kezelőszervek Agibert Technologies InfiniVision MISO X 2022A 200 MPH HERE COOM (mark) 6 105011 🔅 Agilent 0 (= 223 ( Andrew • Bemenetek (BNC) Beépített jelgenerátor kimenete (BNC)

#### 1.1. Horizontal (horizontális eltérítés/nagyítás)

A képernyőn kirajzolódó jelet lehet a vízszintes tengelyen, a panelen lévő nagyobb méretű forgatógombbal (a) <u>átméretezni</u>, a kisebb méretű potméterrel (b) pedig <u>eltolni</u>.

## 1.2. Vertical (vertikális eltérítés/nagyítás)

A panel kezelőszervei ugyanúgy működnek, mint horizontális eltérítés esetén, csak itt az átméretezés illetve az eltolás a függőleges tengely mentén történik.

#### 1.3. Run Control

A Run/Stop gomb megnyomásával a mérés elindítható vagy leállítható. A Single gomb megnyomásával csak egy impulzust fog lemérni az oszcilloszkóp és csak azt fogja a képernyőn mutatni.

#### 1.4. Trigger

A triggerelés állítható be, ha szükséges.

A triggerelés akkor szükséges, amikor a szkóp kijelzőjén a vizsgált jel "fut". Triggereléssel a futó jelet meg lehet állítani, így a mérés elvégezhető. Tárolós oszcilloszkópnál ez nem szükséges mivel a mért jelet a műszer eltárolja.

#### 1.5. Measure

Amplitúdó illetve frekvenciamérés végezhető el a segítségével.

## 1.6. Tools

Itt állítható be a beépített jelgenerátor is.

## 1.7. File

Az oszcilloszkóp képernyőképét lehet menteni USB eszközre.

## <u>Az oszcilloszkóp egy speciális feszültségmérő tehát mindig úgy kell bekötni mint egy feszültségmérő</u> <u>műszert!</u>

# 2. Az oszcilloszkóp csatlakoztatása

### 2.1. A BNC csatlakozó használata

A BNC csatlakozót helyezze az aljzatra úgy, hogy az aljzaton lévő tüske egyvonalban legyen a vezeték végén lévő csatlakozó bevágásával, majd tolja ütközésig és a forgatható házat fordítsa jobbra, amíg a csatlakozó a helyére nem pattan.

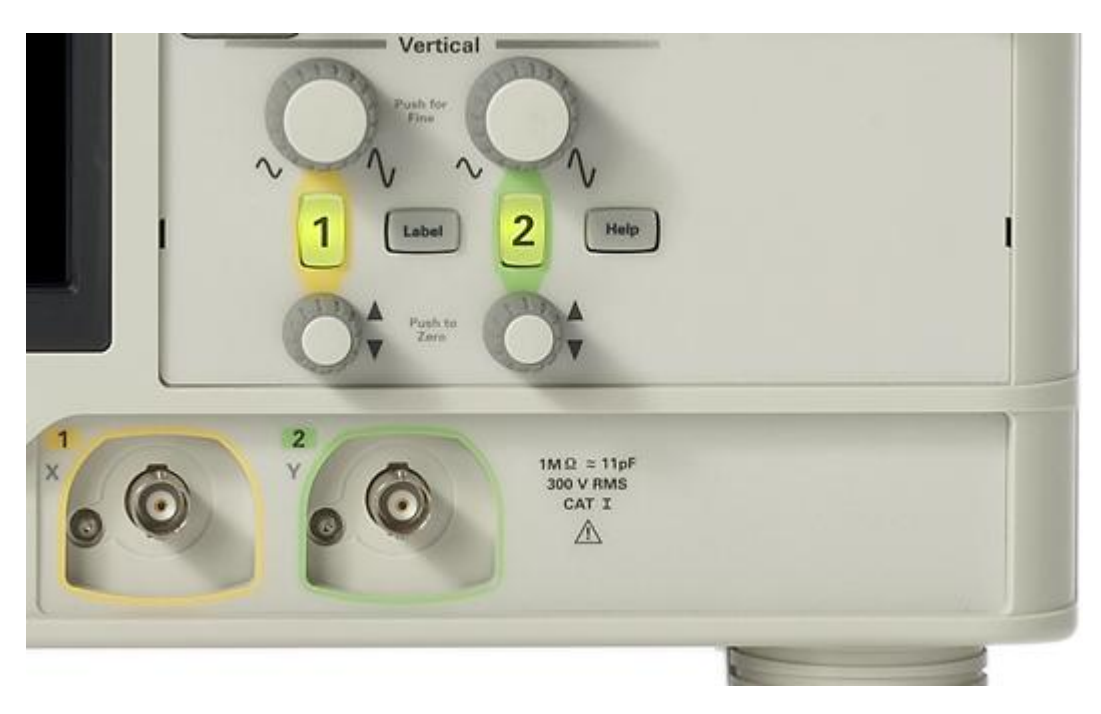

#### 2.2. A mérőfej használata

A mérőszáron található fekete krokodilcsipesz a jelhez tartozó földpont. Mérésnél mindig a földet csatlakoztassa először az áramkörbe és csak azután kösse be a jelet.

A mérőfej horgos kialakítású, amit egy rugós burkolatban helyeztek el, így a csatlakozó önmagát szorítja a mérendő alkatrész lábához, vezetékhez vagy tüskesorhoz.

#### 2.3. Mérőtű használata

A mérőfejet eltávolítva a mérőszárról, használhatja a mérőtűt olyan helyen ahova esetleg a mérőfej horga nem fér el. Az eltávolításhoz csak húzza le a rugós mérőfejet a mérőszárról, visszahelyezéshez pattintsa vissza.

Az oszcilloszkóp két analóg bemenettel rendelkezik. Kiválaszthatja, hogy a képernyőn melyik csatorna jelét szeretné látni, de akár egyszerre mindkét csatorna jele is figyelhető. A kiválasztáshoz nyomja meg a BNC csatlakozók fölött található, a bemenet sorszámával jelölt gombot. Zöld háttérvilágítás jelzi, ha a bemenet aktív.

# 3. Pozícionálás

A RUN/STOP gomb egyszeri megnyomásával lehet a mérést elindítani illetve leállítani.

A mérés futása alatt a gomb zölden, megállított állapotban pedig pirosan világít.

Mérést csak megállított állapotban végezzen, mert a jel ilyenkor nem "fut". Megállítás után a jelet nagyítani lehet, kicsinyíteni viszont csak addig lehet, amilyen az a megállítás pillanatában volt, máskülönben a jelet a műszer levágja.

### 3.1. Horizontális nagyítás/eltérítés

A horizontális nagyítás/eltérítés mikéntje leírásra került az 1.1 pontban.

Nagyítás/kicsinyítés a forgatógombbal fix értékenként történhet, a forgatógomb egyszeri megnyomása után ezek az értékek kisebbek, hogy a pontos beállítást segítsék.

A horizontális eltérítés (eltolás) fokozatmentesen történik. Az eltérítést végző potméter egyszeri megnyomásával az oszcilloszkóp a jelet automatikusan az X tengelyre helyezi.

### 3.2. Vertikális nagyítás/eltérítés

A módszer leírásra került az 1.2 pontban.

A képernyőn lévő jelet a pontos mérés érdekében célszerű úgy pozícionálni, hogy 1,5-2 periódusa látszódjon.

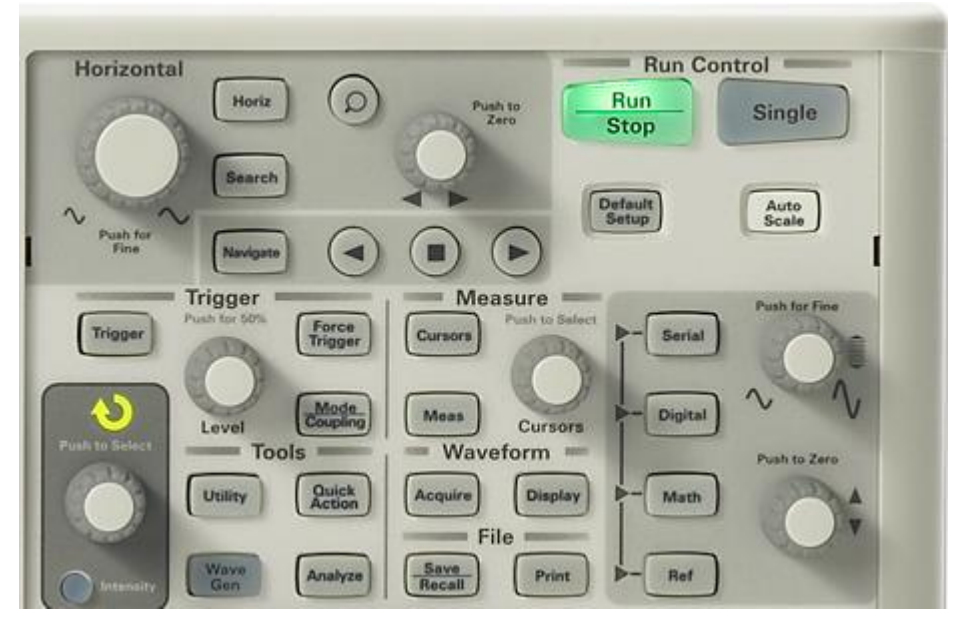

# 4. Mérés az oszcilloszkóppal

Pozícionálás után kezdheti a mérést a Measure címkével ellátott kezelőszervek segítségével. A forgatógomb egyszeri megnyomásával kiválaszthatja, hogy melyik kurzort szeretné mozgatni. A kijelzőn lenyíló ablakban szemmel követheti, hogy melyik kurzort/kurzorokat mozgatja. A kurzorok közötti váltást a forgatógomb forgatásával lehet elérni. Kiválasztás a forgatógomb egyszeri megnyomásával történhet. Kiválasztás után a forgatógomb forgatásával pozícionálhatja a kurzor(ok)at. A kijelzőn "The control is at its limit." hibaüzenet jelzi, hogyha a kurzor helyzete a képernyőn kívülre esik 4.1. Frekvencia, periódusidő mérése

A frekvencia és periódusidő méréséhez az X tengely kurzorait kell használni. A képernyő oldalsávjában leolvashatja a mért értékeket. Periódusidő: ΔX Frekvencia: 1/ΔX

## 4.2. Amplitúdó mérése

Amplitúdó mérésnél az Y tengely kurzorait kell használni, az értékeket a kijelző oldalsáv alján ΔY címkével jelölve olvashatja le.

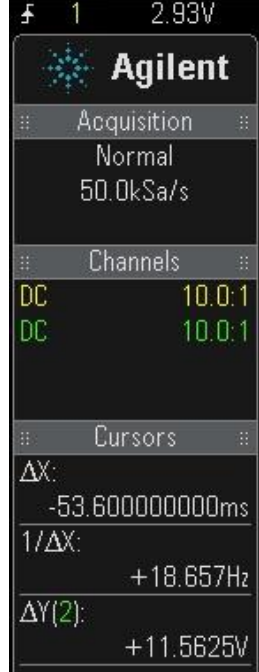

# 5. Dokumentáció készítése

Dokumentáció készítéséhez a File címke alatti gombokat használjuk.

Az oszcilloszkóp előlapján található USB csatlakozóra pendrive-ot csatlakoztatva az oszcilloszkóp képernyőjén látható képet arra le lehet menteni.

Az oszcilloszkóp NTFS fájlrendszert nem támogat!

Pendrive csatlakoztatása után a Save/Recall gomb megnyomásával léphet a mentés menübe.

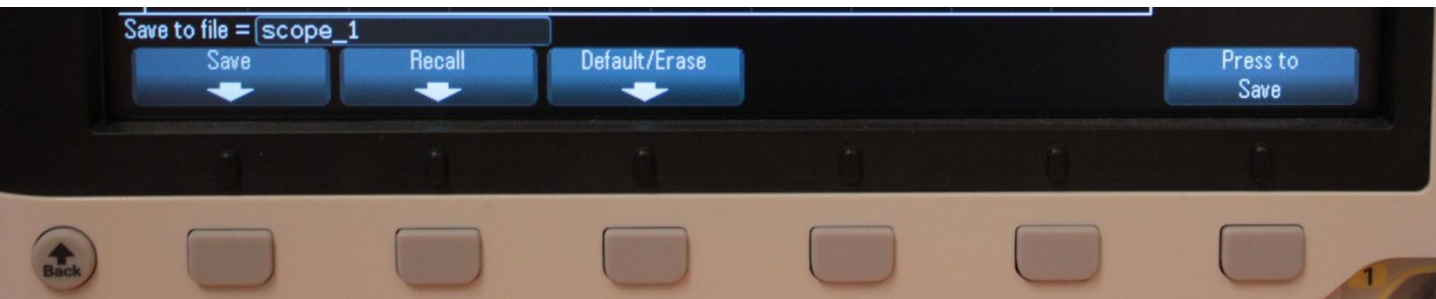

Az alsó nyomógombokkal választhatja ki a kívánt műveletet. A képernyőkép mentési beállításainak kiválasztásához nyomja meg a kijelző alatti gombok közül azt, ami a "Save" felirat alatt látható.

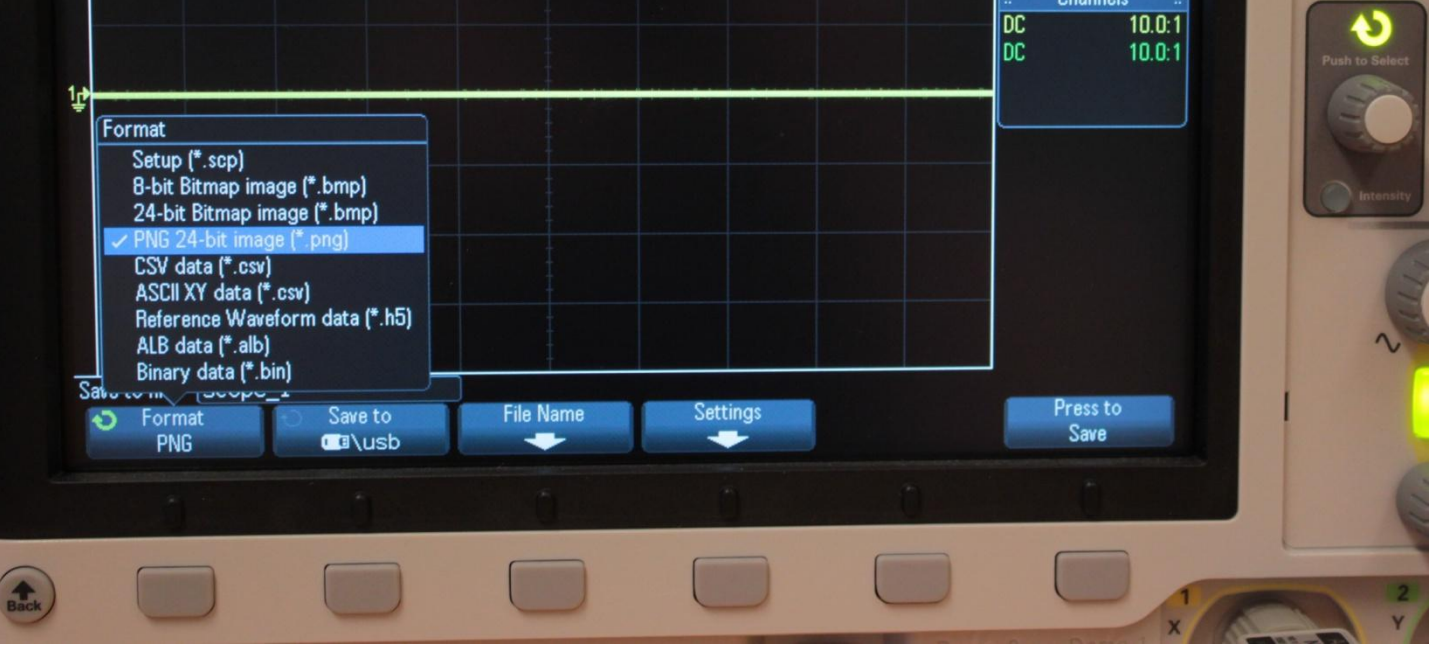

A Save menüben kiválaszthatjuk a mentés helyét, a fájl nevét, és a menteni kívánt fájl formátumát.

A szkóp gyári beállítása szerint a fájlokat scope\_xx néven menti el.

Ha változtatni akar egy beállításon (pl.: a fájl típusa, vagy a mentés helye) nyomja meg a kijelző alatti részen található gombok közül azt, amelyik a változtatni kívánt paraméter alatt található, majd a "Push to Select" forgatógomb forgatásával a felugró menüben válasza ki a kívánt beállítást. A forgatógomb funkciója akkor érhető el, ha a fölötte lévő köríves nyíl háttérvilágítása aktív.

A menükben visszalépni a bekapcsoló gomb fölötti "Back" nyomógombbal lehet.

# 6. A beépített jelgenerátor használata.

A jelgenerátor bekapcsolásához nyomja meg a Tools címkével ellátott gombok közül a "Wave Gen" feliratú nyomógombot. A generátor bekapcsolt állapotában az előbbi nyomógomb kéken világít.

A jeltípus, frekvencia, amplitúdó kiválasztásához használja a kijelző alatti nyomógombokat. A felugró menü elemei közötti váltás a nyomógomb ismételt megnyomásával lehetséges. A "Push to Select" forgatógomb forgatásával lehet a kiválasztott értéket változtatni.